Heb je al een Smart Life-account, ga dan door naar stap 4.

## Download de Smart life app en maak een account aan

- 1 . Verbind je smartphone met het 2.4 GHz Wi-Fi-netwerk. Scan de QR-code en/of download de 'Smart Life' app in de Apple App Store of Google Play Store op je smartphone.
- Open de 'Smart Life' app en klik op de knop 'Nieuw Account' om een account aan te maken. Als je al een account hebt klik je op de knop 'Inloggen met een bestaand account'. Lees de gebruikersovereenkomst en het privacybeleid zorgvuldig door en klik op 'Akkoord' om je account te registreren.
- 3. Voer je e-mailadres in en klik op 'Verificatie code ophalen'. Er wordt een verificatiecode naar je ingevoerde e-mailadres gestuurd. Voer de verificatiecode in en stel een wachtwoord in. Klik op 'Doorgaan'.

## Het verbinden van de STAS Wi-Fi smart-led

- 4. Zorg dat de STAS multirail aangesloten is op het stroomnetwerk. Klik het armatuur met de gemonteerde STAS Wi-Fi smart-led op een gewenste plek in de STAS multirail.
- 5. Open de 'Smart Life' app en klik op 'Toestel Toevoegen' of op de '+' in de rechterbovenhoek van de pagina om een apparaat toe te voegen. Installeer een apparaat één voor één.

#### 6. Auto Scan

Als je op 'Auto Scan' klikt dan detecteert de app automatisch de beschikbare apparaten om toe te voegen. Hiervoor moet je de machtigingen voor 'Access location', 'Schakel Wi-Fi in' en 'Schakel Bluetooth in' aan hebben staan. Nu krijg je de STAS Wi-Fi smart-led in het scherm te zien en hoef je deze alleen nog te bevestigen. Wanneer de 'Auto scan' modus niet lukt kun je kiezen voor 'Handmatig toevoegen'.

#### 7. Handmatig toevoegen (1)

Klik op 'Handmatig toevoegen'. Selecteer 'Verlichting' op de pagina met categorieën. Selecteer het apparaattype 'Verlichting (Wi-Fi)'. Voer op de pagina die verschijnt het wachtwoord in van je Wi-Fi netwerk. Selecteer de STAS Wi-Fi smart-led.

- 8. Als de STAS Wi-Fi smart-led goed aangesloten is knippert deze snel. Het apparaat bevindt zich in configuratiemodus. Is dit het geval klik dan op 'Confirm the light is blinking rapidly'. Als de STAS Wi-Fi smart-led niet knippert haal je de stekker van de STAS multirail uit het stopcontact en schakel je de stroomtoevoer als volgt: "aan-uit-aan-uit-aan" in het stopcontact. De lamp wordt nu herstart en de STAS Wi-Fi smart-led zal gaan knipperen. (2)
- 9. De STAS Wi-Fi smart-led is nu gekoppeld. Meerdere STAS Wi-Fi smart-leds of andere slimme apparaten voeg je eenvoudig toe door bovenstaande stappen te herhalen.

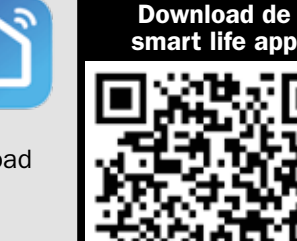

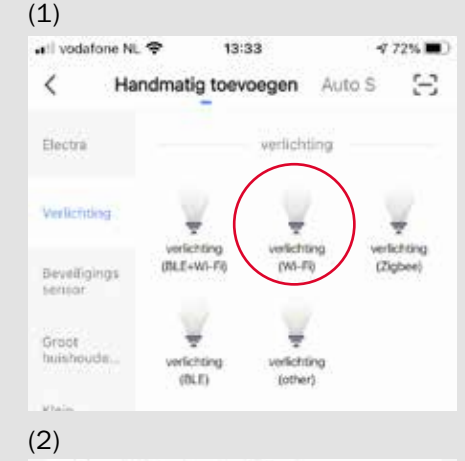

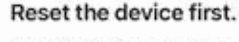

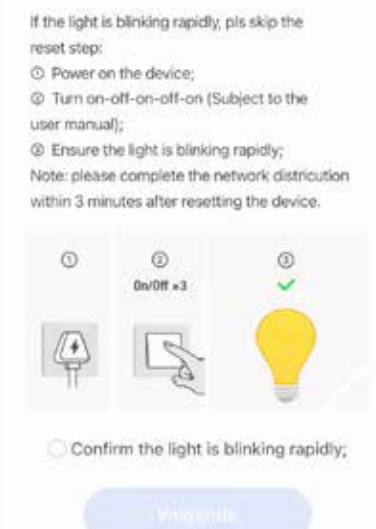

# Manual

### Het instellen van de STAS Wi-Fi smart-led

#### De naam van een apparaat wijzigen

10. Klik op de STAS Wi-Fi smart-led en klik verder op het potloodje om de instellingen te bewerken. Hier kun je een naam invoeren. Deze naam zal ook door Amazon Alexa en Google home worden gebruikt\*.

#### Het aanmaken van een groep

11. Klik op het potloodje Z naast de STAS Wi-Fi smart-led om het apparaat te bewerken. Klik hier op 'Creëer groep' (3). Geef de groep een naam en vink de aangesloten apparaten aan die tot deze groep mogen behoren. Nu kun je alle apparaten die tot deze groep behoren tegelijkertijd bedienen.

#### Het instellen van een spraakopdracht

12. Klik op het microfoonpictogram om spraakopdrachten in te stellen. \*Het configureren van de STAS Wi-Fi smart-led met Amazon Alexa en Google home vindt niet plaats in de Smart Life app. Hiervoor moet je de handleidingen van Amazon Alexa en Google home doorlopen.

#### Het instellen van de intensiteit, kleur, scène of timer

13. Wanneer je de STAS Wi-Fi smart-led aanklikt zie je onderaan verschillende opties staan. (4) Met de opties 'White', 'Colour' en 'Scene' kun je lichtsterkte, kleur en verschillende sferen instellen. Met de optie 'Timer' kun je een schema aanmaken waardoor de apparaten aan of uit gaan wanneer jij dat wil.

| (3)                                |              |
|------------------------------------|--------------|
| \$                                 |              |
| 💡 woonkamer1                       | 25           |
| Toestel info                       | 3            |
| Tap-to-Run en Automatisering       | 0            |
| Ondersteunde Apparatuur Van Derden |              |
| 0 📲                                |              |
| Alexa Google<br>Assistant          |              |
| Melding Bij Offline                |              |
| Melding Bij Offline                | 0            |
| Andere                             |              |
| Toestel Delen                      |              |
| Creëer Groep                       |              |
| (4)                                |              |
| O Colcur Score                     | (S)<br>Timet |
|                                    |              |

# Het verbinden van de STAS Wi-Fi smart-led met afstandsbediening

- 1. Volg alle eerste stappen voor het koppelen van de STAS Wi-Fi smart-led in de Smart Life app.
- 2. Installeer de batterijen in de afstandsbediening.
- 3. Schakel de stroomtoevoer van de STAS multirail één keer uit en aan in het stopcontact.
- 4. Houd de AAN-knop van de afstandsbediening ingedrukt. De STAS Wi-Fi smart-led en het lampje op de afstandsbediening gaan beide langzaam knipperen. Zodra de koppeling tot stand is gebracht gaat de STAS Wi-Fi smart-led helder branden. Blijf de AAN-knop ingedrukt houden totdat de STAS Wi-Fi smart-led weer normaal gaat branden zoals deze via de app was ingesteld. Het lampje op de afstandsbediening en de STAS Wi-Fi smart-led zullen hierna kort 3x knipperen. De koppeling is nu voltooid. Wanneer de afstand tussen de lampen niet te groot is kunnen alle lampen in één keer gekoppeld worden. Lukt dit niet, dan moeten bovenstaande stappen per lamp worden doorlopen.

#### Het ontkoppelen van de STAS Wi-Fi smart-led met afstandsbediening

1. Druk de UIT-knop van de afstandsbediening 5 seconden in tot het lampje van de afstandsbediening uit gaat. De STAS Wi-Fi smart-led is nu losgekoppeld van de afstandsbediening.